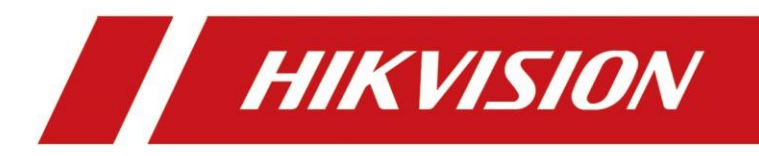

# Comment utiliser IP Speaker sur NVR

# 【IP Speaker】如何在 NVR 上使用 IP Speaker

产品型号及固件版本:

| Product      | Version          |
|--------------|------------------|
| DS-8632NI-18 | V4.50.010_210723 |

# 问题描述:

本文档介绍了 IP Speaker 在 NVR 上作为相机联动报警输出使用的操作步骤。

## 注意事项:

- IP Speaker 上电时会响一声提示音,如没有听到提示音,说明设备没上电,请检 查线材、设备硬件是否正常。
- 2. IP Speaker 的音量需要配置为 70 以上才可以听到,这是 Speaker 设备的功能限制。
- 3. 播放本地音频文件只支持标准的 mp3 格式,要求文件大小小于 10M。
- 4. NVR 可添加的 IP Speaker 数量与通道数一致,上限是 32。
- 5. 本文档基于 NVR 定制版本 V4. 50. 010\_210723 编写,其它版本在功能和界面上可能 会有不同。
- 6. IP speaker 的配套工具软件, 获取路径:

/21 Overseas System Solution/10 Legacy/历史方案归档-2/0 通用类方案 (General Solutions)/07 音视频融合(Video & Audio Convergence)/03 Related Product Materials/03 IP Speaker/IPSpeaker 搜索工具/

## 解决方案:

1. 添加 IP Speaker 到 NVR上:

将 IP Speaker 和 NVR 上电, 打开 IP Speaker 网络设备搜索工具, 点击【搜索】按键, 查找同一网域下的 IP Speaker 设备。

| 😵 Manag          | er V1.0.0        |       |                                         |                    |                   |           |           |             | – 🗆 🗙        |
|------------------|------------------|-------|-----------------------------------------|--------------------|-------------------|-----------|-----------|-------------|--------------|
| 设备(W)            | 工具(X) 语言(Y)      | 帮助(Z) |                                         |                    |                   |           |           |             |              |
| <b>(</b> )<br>搜索 | ▲ ▲<br>添加设备 修改设备 |       | (1) (1) (1) (1) (1) (1) (1) (1) (1) (1) | 🕜   🌘<br> 級 关于   週 | <b>》</b><br>. 出   |           |           |             |              |
| 状态               | 设备编号             | Sip账号 | 设备名称                                    | IP地址               | Mac地址             | 设备型号      | 固件版本      | 网络接口        | 所在位置         |
| 🖲 Online         | 1002             |       | 1002                                    | 10.9.96.18         | 0.9.246.254.0.138 | undefined | V6.1.0b11 | 10.9.96.106 | LocalNetwork |
|                  |                  |       |                                         |                    |                   |           |           |             |              |
|                  |                  |       |                                         |                    |                   |           |           |             |              |
|                  |                  |       |                                         |                    |                   |           |           |             |              |
|                  |                  |       |                                         |                    |                   |           |           |             |              |
|                  |                  |       |                                         |                    |                   |           |           |             |              |
|                  |                  |       |                                         |                    |                   |           |           |             |              |
|                  |                  |       |                                         |                    |                   |           |           |             |              |
|                  |                  |       |                                         |                    |                   |           |           |             |              |
|                  |                  |       |                                         |                    |                   |           |           |             |              |
|                  |                  |       |                                         |                    |                   |           |           |             |              |
|                  |                  |       |                                         |                    |                   |           |           |             |              |
|                  |                  |       |                                         |                    |                   |           |           |             |              |
|                  |                  |       |                                         |                    |                   |           |           |             |              |
|                  |                  |       |                                         |                    |                   |           |           |             |              |
|                  |                  |       |                                         |                    |                   |           |           |             |              |
|                  |                  |       |                                         |                    |                   |           |           |             |              |
|                  |                  |       |                                         |                    |                   |           |           |             |              |
|                  |                  |       |                                         |                    |                   |           |           |             |              |
|                  |                  |       |                                         |                    |                   |           |           |             |              |
|                  |                  |       |                                         |                    |                   |           |           |             |              |
|                  |                  |       |                                         |                    |                   |           |           |             |              |
|                  |                  |       |                                         |                    |                   |           |           |             |              |
|                  |                  |       |                                         |                    |                   |           |           |             |              |
|                  |                  |       |                                         |                    |                   |           |           |             |              |
|                  |                  |       |                                         |                    |                   |           |           |             |              |
|                  |                  |       |                                         |                    |                   |           |           |             |              |
|                  |                  |       |                                         |                    |                   |           |           |             |              |
|                  |                  |       |                                         |                    |                   |           |           |             |              |
|                  |                  |       |                                         |                    |                   |           |           |             |              |
| 75.HW.           | 1                |       | 1                                       | 1                  | 1                 | 1         | 1         | 1           |              |

双击列表中的设备,进入设备编辑界面,修改【基本参数】中的设备信息、网络参数、 管理服务器(NVR 的 IP 地址,端口默认 8877)。

|           |          | 参数设置                     |  |
|-----------|----------|--------------------------|--|
|           |          |                          |  |
| 运行信息      | 设备信息     |                          |  |
| 基本参数      | 设备编号     | 1002                     |  |
| 아민산희      | 设备名称     | 1002                     |  |
| 账亏信息      | 网络参数     |                          |  |
| 对讲设置      | DHCP     | ○ 自动获得IP地址 · ④ 使用下面的IP地址 |  |
| 控制串口      | IP地址     | 10.9.96.18               |  |
| 退冬维油      | 子网掩码     | 255.255.255.0            |  |
| IX H HED. | 网关地址     | 10.9.96.254              |  |
|           | DNS服务器   |                          |  |
|           | DNS服务器地址 | ● 自动获得DNS地址 ○ 使用下面的DNS地址 |  |
|           | 首选DNS    | 10.9.96.120              |  |
|           | 备选DNS    | 255.255.255.255          |  |
|           | 管理服务器    |                          |  |
|           | 服务器地址    | 10.9.96.120 👻            |  |
|           | 服务器端口    | 8877                     |  |
|           |          |                          |  |
|           |          |                          |  |
|           |          |                          |  |
|           |          |                          |  |
|           |          |                          |  |

点击【保存】,然后输入用户名密码(默认 admin/1234)确认。

| 设备(W)  | 🐼 设备属性  |                                                 | × ^  |
|--------|---------|-------------------------------------------------|------|
| ( )    |         | 参数设置                                            |      |
| 搜索     | 运行信息    | 设备信息                                            |      |
| Online | 基本参数    | 设备编号 1002                                       | vork |
| _      | 账号信息    | 设备各称 1002                                       |      |
|        | 对讲设置    | DHCP C 自动获得IP地址 © 使用下面的IP地址                     |      |
|        | 控制串口    | IP地址                                            |      |
|        | 设备维护    | 子树積码<br>一登录信息<br>网关地址 用 户 名 accom               |      |
|        |         | DNS服务器也址 密码 ··································· |      |
| _      |         | 首选DNS                                           |      |
| _      |         |                                                 |      |
|        |         | 服务器地址 10.9.96.120 ▼                             |      |
|        |         | 服务器端口 8877 👤                                    |      |
| _      |         |                                                 |      |
|        |         |                                                 |      |
|        |         |                                                 |      |
|        | 默认参数 保存 | 默认                                              |      |

打开 NVR 网页端,按照图示路径找到 IP Speaker 通道配置界面。选择 IP Speaker 通道 1,勾选 enable 框、输入 speaker 的网络信息、音量、选择绑定的相机通道,保存确认。

| 🕑 Con     | figuration 🛛 🛛 🗋     | 7                    |                  |               |               |
|-----------|----------------------|----------------------|------------------|---------------|---------------|
| HI        | <b>KVISION</b>       | Live View Playba     | ck Picture       | e Application | Configuration |
| Ģ         | Local                | TCP/IP DDNS PPPo     | E Port NAT       | IP Speaker    |               |
| Ð         | System               | Enable               | IF Speaker->1    | •             |               |
|           | Basic Settings       | Speaker Name         | speaker1002      |               |               |
|           | Advanced Settings    | User Name            | admin            |               |               |
| <u>Q.</u> | Video/Audio          | Password             | ••••             | <b>⊘</b>      |               |
| 14        | Image                | Confirm              | ••••             |               |               |
| 圁         | Event                | IP Address           | 10.9.96.18       |               |               |
| B         | Storage              | Port                 | 8877             |               |               |
| 6         | Vehicle Detection    | Speaker Volume       |                  | 75            |               |
| 63        | VCA                  | First Binding Camera | [D1] IPCamera 01 | ~             |               |
| 4         | Target Capture       | Speaker Online       | Offline          | ~             |               |
| IOT       | IoT Channel Settings |                      |                  |               |               |
|           |                      | 🖹 Save               | •                |               |               |

刷新界面,若 Speaker 的状态显示 "Online"则配置 Speaker 至 NVR 成功;

| 🙆 Con      | figuration 🛛 🗙 📑     |                       |                  |               |               |
|------------|----------------------|-----------------------|------------------|---------------|---------------|
| HII        | <b>KVISION</b>       | Live View Playba      | ack Picture      | e Application | Configuration |
| Q          | Local                | TCP/IP DDNS PPP       | DE Port NAT      | IP Speaker    |               |
|            | System               | IP Speaker No.        | IP Speaker->1    | ~             |               |
| G          | Network              | Enable                |                  |               |               |
|            | Basic Settings       | Speaker Name          | speaker1002      |               |               |
| · · ·      | Advanced Settings    | User Name             | admin            |               |               |
| <u>Q.</u>  | Video/Audio          | Password              | •••••            |               |               |
| 1          | Image                | Confirm               | •••••            |               |               |
| 圁          | Event                | IP Address            | 10.9.96.18       |               |               |
| B          | Storage              | Port                  | 8877             |               |               |
| 6          | Vehicle Detection    | Speaker Volume        | (                | 75            |               |
| R          | VCA                  | First Binding Camera  | [D1] IPCamera 01 | ~             |               |
| • <b>O</b> |                      | Second Binding Camera | None             | ~             |               |
| dia .      | Target Capture       | Speaker Online        | Online           | $\sim$        |               |
| IOT        | IoT Channel Settings |                       |                  |               |               |
|            |                      | 🖹 Save                |                  |               |               |
|            |                      |                       |                  |               |               |

2. 音频下发:

打开音频下发工具,添加 NVR 设备,点击"音频下发"可操作录音、批量音频下发功能。 点击设备列表中的"音频状态"可查看音频文件的下发结果、设备上的音频列表,操作 删除设备上的音频文件。

| 5  | IP S  | peaker Tool  |           |           |               |                  |                 |         |                  |                | ¢ 0            | _ 🗆 × |
|----|-------|--------------|-----------|-----------|---------------|------------------|-----------------|---------|------------------|----------------|----------------|-------|
| 设备 | 总数: 1 |              | ₿ ↓       | 添加 >      | (删除 🗌         | 计级 💀 批量          |                 | ≩±csv @ | 添加IPC 🕤 恢复       | 默认参数           | 过滤             | Q     |
|    |       |              | ·注重启 \v]. | 7 雨刷 ~    | ONVIF         | 🗟 ISAPI协议        | (配置 🖙 设备检)      | U 📑 CGI | Den P配置 >        | ⑤ 校时           |                |       |
|    |       |              | 🗟 CSV配置视频 | 参数 🚯      | bin文件配置       | 并级检测             | ③ 下载证书 ④        | ) 音频下发  |                  |                |                |       |
|    | 编号    | 设备类型         | IP地址      | 端口        | 通道   4        | 次件版本             | 序列号             | 一开始升级   | 操作               | :              | 状态             | ~     |
|    | 001   | DS-8632NI-18 | 10.9.96.1 | 20 8000   | © 1           | /4.50.10 build 2 | DS-8632NI-18/24 | 未知      | ŵ                | ₽ © <b>0</b> ₹ | 在线             |       |
|    |       |              |           |           |               |                  |                 |         |                  |                | 2              |       |
|    |       |              |           |           |               |                  |                 |         |                  |                |                |       |
|    |       |              |           |           |               |                  |                 |         |                  |                |                |       |
|    |       |              |           |           |               |                  |                 |         |                  |                |                |       |
|    |       |              |           |           |               |                  |                 |         |                  |                |                |       |
|    |       |              |           |           |               |                  |                 |         |                  |                |                |       |
|    |       |              |           |           |               |                  |                 |         |                  |                |                |       |
|    |       |              |           |           |               |                  | - v             |         |                  |                |                |       |
| 设备 | 总数:8  | 2 2 8        | 新十添加      | () 激活     | A 重音密码        | 2 修改网络参数         | 谷 一瓣化播作         | 谷 一線化配管 | 0                |                | 过滤             | Q     |
|    | 编具。   | 沿条米刑         | 潮洼特本      | ID#btik   |               | 故件版本             |                 |         | 沿条库列早            | 二子网络网          | 約7冊代約十小        | 编四语语频 |
|    | 001   | Blazer Dro/1 | 日激活       | 10.9.96.7 | - Imu<br>8 80 | V4.51.110build   | 10.9.96.254     | 80      | Riazar Pro/128/1 | 255 255 25     | hc.ad.28.ad.0  |       |
|    | 001   | DS-TP50-12   | DT 已激活    | 10.9.96.1 | 50 80         | V5.0.0build 200  | 10.9.96.254     | 80      | DS-T050-12DT 0   | 255 255 25     | 54.c4.15.f0.f4 | 2     |
|    | 003   | DS-K1T341B   | 已激活       | 192,168.0 | ).64 80       | V2.2.6build 201  | 192.168.0.1     | 80      | DS-K1T341BMWI    | 255.255.25     | 98-df-82-9f-1  | 1     |
|    | 004   | DS-K1T343    | 已激活       | 10.9.96.1 | 47 80         | V3.3.4build 211  | 10.9.96.254     | 80      | DS-K1T343MWX     | 255.255.25     | 2c-a5-9c-bb-3  | 1     |
|    |       |              |           |           |               |                  |                 |         |                  |                |                |       |
| 错  | 吴信息(  | 2) 💉         |           |           |               |                  |                 |         |                  |                |                |       |

3. 配置相机的事件联动:

打开 NVR 网页端,按照图示路径找到通道的事件联动配置界面。勾选对应的 IP Speaker

# 通道,保存确认。

| Q          | Local                | Motion Video Tampering      | Video Loss Alarm Input Alarm 0 | Dutput Exception           |                   |   |                    |   |
|------------|----------------------|-----------------------------|--------------------------------|----------------------------|-------------------|---|--------------------|---|
| =          | System               | Camera [[                   | 025] 1124 🗸                    |                            |                   |   |                    |   |
| $\bigcirc$ | Network              | Enable Motion Detection     |                                |                            |                   |   |                    |   |
| 0.         | Video/Audio          | Enable Dynamic Analysis for | or Motion                      |                            |                   |   |                    |   |
|            | Image                | Play Filename N             | IONE V                         |                            |                   |   |                    |   |
| Ē          | Event                | Area Settings Arming Set    | chedule Linkage Method         |                            |                   |   |                    |   |
| _          | Basic Event          | Vormal Linkage              | Trigger Alarm Output           | Audio and Light Alarm Link | Trigger Recording |   | Trigger IP Speaker |   |
|            | Smart Event          | Audible Warning             | □ A->1                         |                            | 🗆 D1              | ~ | IP Speaker1        | ~ |
| 8          | Storage              | Send Email                  | □ A->2                         |                            | □ D2              |   | IP Speaker2        |   |
| 6          | Vehicle Detection    | Notify Surveillance Center  | r 🗌 A->3                       |                            | 🗆 D3              |   | IP Speaker3        |   |
| 6          | VCA                  | Full Screen Monitoring      | □ A->4                         |                            | □ D4              |   | IP Speaker4        |   |
| s.         | Target Capture       |                             | D25->1                         |                            | □ D5              |   | IP Speaker5        |   |
| m          | IoT Channel Settings |                             | D25->2                         |                            | □ D6              |   | IP Speaker6        |   |
|            |                      |                             | D27->1                         |                            | □ D7              |   | IP Speaker7        |   |
|            |                      |                             | □ D27->2                       |                            | 🗆 D8              |   | IP Speaker8        |   |
|            |                      |                             | □ D29->1                       |                            | D9                |   | IP Speaker9        |   |
|            |                      |                             |                                |                            | 🗆 D10             |   | IP Speaker10       |   |
|            |                      |                             |                                |                            | 🗆 D11             |   | IP Speaker11       |   |
|            |                      |                             |                                |                            | D12               |   | IP Speaker12       |   |
|            |                      |                             |                                |                            | 🗌 D13             | ~ | IP Speaker13       | ~ |

# [IP Speaker] Comment utiliser IP Speaker (Haut-parleur) sur NVR

## Modèle de produit et version du firmware:

| Produit      | Version          |
|--------------|------------------|
| DS-8632NI-18 | V4.50.010_210723 |

# Phénomène du problème:

Ce document décrit les étapes de fonctionnement pour utiliser IP Speaker comme sortie d'alarme de liaison de caméra sur le NVR.

# **Remarques:**

- Lorsque le haut-parleur est sous tension, un bip retentit. Si le bip n'est pas entendu, cela signifie que l'appareil n'est pas sous tension. Veuillez vérifier si les câbles et le matériel de l'appareil sont normaux.
- Pour être entendu, le volume du haut-parleur doit être configuré au-dessus de 70. Il s'agit de la limitation fonctionnelle du haut-parleur.
- Seul le format mp3 standard est pris en charge pour la lecture de fichiers audio locaux, et la taille du fichier doit être inférieure à 10M.
- Le nombre de haut-parleurs pouvant être ajoutés au NVR est le même que le nombre de canaux, et la limite supérieure est de 32.
- Ce document est basé sur la version personnalisée du NVR V4.50.010\_210723, d'autres versions peuvent avoir des fonctions et des interfaces différentes.
- Logiciel d'outil de support pour haut-parleur, lien ci-dessous :
   /21 Overseas System Solution/10 Legacy/历史方案归档-2/0 通用类方案(General Solutions) /07 音视频融合(Video & Audio Convergence) /03 Related Product Materials/03 IP Speaker/IPSpeaker 搜索工具/

## Solution :

1. Ajoutez le haut-parleur sur NVR :

Alimentez le haut-parleur et le NVR, ouvrez l'outil de recherche de périphérique de réseau de haut-parleur et cliquez sur le bouton « Rechercher » pour rechercher des périphériques de haut-parleur dans le même réseau local.

| 👌 Manag   | er V1.0.0      |       |                       |                                                       |                   |           |           |             | - 0          |
|-----------|----------------|-------|-----------------------|-------------------------------------------------------|-------------------|-----------|-----------|-------------|--------------|
| 皆(W)      | 工具(X) 语言(Y)    | 帮助(Z) |                       |                                                       |                   |           |           |             |              |
| (つ)<br>搜索 | ▲<br>添加设备 修改设备 |       | - 🥑 🏼 🧾<br>组播地址 🛛 设备升 | ₩ <del>3</del> 100 100 100 100 100 100 100 100 100 10 | <b>》</b><br>注出    |           |           |             |              |
| 犬态        | 设备编号           | Sip账号 | 设备名称                  | IP地址                                                  | Mac地址             | 设备型号      | 固件版本      | 网络接口        | 所在位置         |
| Online    | 1002           |       | 1002                  | 10.9.96.18                                            | 0.9.246.254.0.138 | undefined | V6.1.0b11 | 10.9.96.106 | LocalNetwork |
|           |                |       |                       |                                                       |                   |           |           |             |              |
|           |                |       |                       |                                                       |                   |           |           |             |              |
|           |                |       |                       |                                                       |                   |           |           |             |              |
|           |                |       |                       |                                                       |                   |           |           |             |              |
|           |                |       |                       |                                                       |                   |           |           |             |              |
|           |                |       |                       |                                                       |                   |           |           |             |              |
|           |                |       |                       |                                                       |                   |           |           |             |              |
|           |                |       |                       |                                                       |                   |           |           |             |              |
|           |                |       |                       |                                                       |                   |           |           |             |              |
|           |                |       |                       |                                                       |                   |           |           |             |              |
|           |                |       |                       |                                                       |                   |           |           |             |              |
|           |                |       |                       |                                                       |                   |           |           |             |              |
|           |                |       |                       |                                                       |                   |           |           |             |              |
|           |                |       |                       |                                                       |                   |           |           |             |              |
|           |                |       |                       |                                                       |                   |           |           |             |              |
|           |                |       |                       |                                                       |                   |           |           |             |              |
|           |                |       |                       |                                                       |                   |           |           |             |              |
|           |                |       |                       |                                                       |                   |           |           |             |              |
|           |                |       |                       |                                                       |                   |           |           |             |              |

Double-cliquez sur l'appareil dans la liste pour accéder à l'interface d'édition de l'appareil et modifiez les informations sur l'appareil, les paramètres réseau et le serveur de gestion (l'adresse IP du NVR, le port par défaut est 8877) dans « Paramètres de base ».

|             |          | 学到反血                     |    |
|-------------|----------|--------------------------|----|
| 运行信息        | 设备信息     |                          | -  |
|             | 设备编号     | 1002                     | vo |
| av E (ch E) | 设备名称     | 1002                     |    |
| 账亏信息        | 网络参数     |                          |    |
| 对讲设置        | DHCP     | ○ 自动获得IP地址 ④ 使用下面的IP地址   |    |
| 控制串口        | IP地址     | 10.9.96.18               |    |
| 设备维护        | 子网掩码     | 255.255.255.0            |    |
| NO PRIVILIA | 网关地址     | 10.9.96.254              |    |
|             | DNS服务器   |                          |    |
|             | DNS服务器地址 | ● 自动获得DNS地址 ○ 使用下面的DNS地址 |    |
|             | 首选DNS    | 10.9.96.120              |    |
| -           | 备选DNS    | 255.255.255.255          |    |
|             | 管理服务器    |                          |    |
|             | 服务器地址    | 10.9.96.120              |    |
| -           | 服务器端口    | 8877                     |    |
|             |          |                          |    |
|             |          |                          |    |
|             |          |                          |    |
|             |          |                          |    |

Cliquez sur « Enregistrer », puis saisissez le nom d'utilisateur et le mot de passe (par défaut

# admin/1234) pour confirmer.

| 🐼 Mana               | ☆ 设备属性                                                                |                                                                                                    |                                                                                                    | ××   |
|----------------------|-----------------------------------------------------------------------|----------------------------------------------------------------------------------------------------|----------------------------------------------------------------------------------------------------|------|
| 设备(W)                |                                                                       | 参数设置                                                                                                    |                                                                                                    |      |
| 提索<br>状态<br>● Online | 运行信息         基本参数         账号信息         对讲设置         控制串口         设备维护 | 必要執设置       设备编号     1002       设备名称     1002       网络参数     1002       DHCP     ①自动获得IP地址       子阿濱岛     ○       网关地址     10.9.96.18       DNS屬芬器     四       DNS屬芬器     四       面防屬芬器     四       服务器地址     10.9.96.120       服务器端口     8877 | <ul> <li>● 使用下面的IP地址</li> <li>×</li> <li>×</li> <li></li> <li>×</li> <li></li> <li>&lt;</li></ul> | vork |
| VILOT AG MIL         | 默认参数 保存                                                               | 取込                                                                                                    | ✓保存                                                                                                    |      |

Ouvrez la page Web du NVR et suivez le chemin indiqué sur la figure pour trouver l'interface

| 🙆 Cor     | nfiguration 🛛 🛛 🖄 🗋  | 6<br>                 |                  |               |               |
|-----------|----------------------|-----------------------|------------------|---------------|---------------|
| HI        | KVISION              | Live View Playba      | ack Pictur       | e Application | Configuration |
| Ţ         | Local                | TCP/IP DDNS PPP       | DE Port NAT      | IP Speaker    |               |
| <u> </u>  | System               | IP Speaker No.        | IP Speaker->1    | ~             |               |
| Ð         | Network              | Enable                |                  |               |               |
|           | Basic Settings       | Speaker Name          | speaker1002      |               |               |
|           | Advanced Settings    | User Name             | admin            | <b>S</b>      |               |
| <u>Q.</u> | Video/Audio          | Password              | ••••             |               |               |
| 14        | Image                | Confirm               | ••••             |               |               |
| 訚         | Event                | IP Address            | 10.9.96.18       |               |               |
| 6         | Storage              | Port                  | 8877             |               |               |
| 6         | Vehicle Detection    | Speaker Volume        |                  | 75            |               |
| 50        |                      | First Binding Camera  | [D1] IPCamera 01 | ~             |               |
| 60        | VCA                  | Second Binding Camera | None             | $\sim$        |               |
| 4         | Target Capture       | Speaker Online        | Offline          | $\sim$        |               |
| IOT       | IoT Channel Settings |                       |                  |               |               |
|           |                      | 🖹 Save                |                  |               |               |
|           |                      |                       |                  |               |               |
|           |                      |                       |                  |               |               |
|           |                      |                       |                  |               |               |
|           |                      |                       |                  |               |               |

de configuration du canal IP Speaker.

Actualisez l'interface, si l'état de l'enceinte affiche "En ligne", la configuration de l'enceinte sur le NVR est réussie.

| Ocnfiguration     × |                      |                       |                  |            |                       |  |
|---------------------|----------------------|-----------------------|------------------|------------|-----------------------|--|
| HII                 | VISION               | Live View Playba      | ack Picture      | e Appl     | ication Configuration |  |
| Ţ                   | Local                | TCP/IP DDNS PPP       | DE Port NAT      | IP Speaker |                       |  |
|                     | System               | IP Speaker No.        | IP Speaker->1    | ~          |                       |  |
| Ø                   | Network              | Enable                |                  |            |                       |  |
|                     | Basic Settings       | Speaker Name          | speaker1002      |            |                       |  |
| <u>ا</u>            | Advanced Settings    | User Name             | admin            |            |                       |  |
| <u>.0.</u>          | Video/Audio          | Password              | •••••            |            |                       |  |
| 1                   | Image                | Confirm               | •••••            |            |                       |  |
| Ē                   | Event                | IP Address            | 10.9.96.18       |            |                       |  |
| 8                   | Storage              | Port                  | 8877             |            |                       |  |
| 6                   | Vehicle Detection    | Speaker Volume        | (                | 75         |                       |  |
| FQ.                 | Venicle Detection    | First Binding Camera  | [D1] IPCamera 01 | ~          |                       |  |
| 60                  | VCA                  | Second Binding Camera | None             | ~          |                       |  |
| 4                   | Target Capture       | Speaker Online        | Online           | ~          |                       |  |
| IOT                 | IoT Channel Settings |                       |                  |            |                       |  |
|                     |                      | Save                  |                  |            |                       |  |
|                     |                      |                       |                  |            |                       |  |

2. Téléchargez des fichiers audio :

Ouvrez l'outil de distribution audio, ajoutez un périphérique NVR et cliquez sur "Distribution audio" pour utiliser les fonctions d'enregistrement et de distribution audio par lots.

| 😱 IP Speaker Tool  |                  |                                                                                                    |                 |                  |            | \$ ®           | _ 🗆 × |
|--------------------|------------------|----------------------------------------------------------------------------------------------------|-----------------|------------------|------------|----------------|-------|
| 设备总数: 1 ;          | ♀ 刷新 + 添加 >>     | < 删除 □□□□□□□□□□□□□□□□□□□□□□□□□□□□□□□□□□□                                                                                                    | 2章   🗋 导出CS     | v 圖添加iPC 5 恢     | 复默认参数      | 过滤             | Q     |
| -                  | 宗 重启 🛛 🖓 南劇 🗸    | - G ONVIF - G ISAPI协议                                                                                                    | 配置 💷 设备检测       | G CGI Q UPnP配置 ~ | ④ 校时       |                |       |
| [                  | 図 CSV配置视频参数 🔹    | bin文件配置                                                                                                    | ③ 下载证书 ④ 音频     | 下发               |            |                |       |
| ✓   編号   设备类型      | IP地址   端口        | 通道 软件版本                                                                                                    | 序列号             | 开始升级 摄           | ۲Ę ا       | 状态             |       |
| ☑ 001 DS-8632NI-I8 | 10.9.96.120 8000 | V4.50.10 build 2     V4.50.10 build 2     V4.50.10 build 2 | DS-8632NI-18/24 | 未知 ②             |            | 在线             |       |
|                    |                  |                                                                                                    |                 |                  | 音频         | 1              |       |
|                    |                  |                                                                                                    |                 |                  |            | e              |       |
|                    |                  |                                                                                                    |                 |                  |            |                |       |
|                    |                  |                                                                                                    |                 |                  |            |                |       |
|                    |                  |                                                                                                    |                 |                  |            |                |       |
|                    |                  |                                                                                                    |                 |                  |            |                |       |
|                    |                  |                                                                                                    |                 |                  |            |                |       |
|                    |                  |                                                                                                    |                 |                  |            |                |       |
|                    |                  |                                                                                                    | ~ ·             |                  |            |                |       |
| 设备总数:82 💭 刷新       | チャート 添加 🔷 激活     | A 重置密码 📝 修改网络参数                                                                                                    | ③ 一键化操作         | -键化配置 🕕          |            | 过滤             | Q     |
| ■   编号   设备类型      | 激活状态 IP地址        | 端口   软件版本                                                                                                    | IPv4网关   HTT    | P端口 \设备序列号       | 子网掩码       | 物理地址           | 编码通道数 |
| OO1 Blazer Pro/1   | 已激活 10.9.96.7    | 78 80 V4.51.110build                                                                                                    | 10.9.96.254 80  | Blazer Pro/128/1 | 255.255.25 | bc-ad-28-ad-0  | 0     |
| 002 DS-TP50-12D    | DT 已激活 10.9.96.1 | 150 80 V5.0.0build 200                                                                                                    | 10.9.96.254 80  | DS-TP50-12DT 0   | 255.255.25 | 54-c4-15-f0-f4 | 2     |
| □ 003 DS-K1T341B   | 已激活 192.168.     | 0.64 80 V2.2.6build 201                                                                                                    | 192.168.0.1 80  | DS-K1T341BMWI    | 255.255.25 | 98-df-82-9f-1  | 1     |
| □ 004 DS-K1T343    | 已激活 10.9.96.7    | 147 80 V3.3.4build 211                                                                                                    | 10.9.96.254 80  | DS-K1T343MWX     | 255.255.25 | 2c-a5-9c-bb-3  | 1     |
| 错误信息 (2) 📌         |                  |                                                                                                    |                 |                  |            |                |       |

3. Configurez la liaison d'événement de caméra :

Ouvrez la page Web du NVR et suivez le chemin indiqué sur la figure pour trouver l'interface de configuration de liaison d'événement du canal.

| Cont     | iguration 🛛 🛛 🕹 🗋    | 1                                                                    |                                                                                                    |                              |                   |                    |        |  |  |  |
|----------|----------------------|----------------------------------------------------------------------|----------------------------------------------------------------------------------------------------|------------------------------|-------------------|--------------------|--------|--|--|--|
| HII      | <b>(VISION</b>       | Live View Playback                                                   | Picture Applicat                                                                                                    | ion Configuration            |                   |                    |        |  |  |  |
| Ţ        | Local                | Motion Video Tampering Video Loss Alarm Input Alarm Output Exception |                                                                                                    |                              |                   |                    |        |  |  |  |
| <u> </u> | System               | Camera [D25] 1124 🗸                                                  |                                                                                                    |                              |                   |                    |        |  |  |  |
| Ð        | Network              | ☑ Enable Motion Detection                                            |                                                                                                    |                              |                   |                    |        |  |  |  |
| Q.       | Video/Audio          | Enable Dynamic Analysis for Mo                                       | Image: Second Second |                              |                   |                    |        |  |  |  |
| 1        | Image                | Play Filename NONE                                                   |                                                                                                    |                              |                   |                    |        |  |  |  |
| Ē        | Event                | Area Settings > Arming Sched                                         | Area Settings Arming Schedule Linkage Method                                                                                                    |                              |                   |                    |        |  |  |  |
|          | Basic Event          | Vormal Linkage                                                       | Trigger Alarm Output                                                                                                    | ☑ Audio and Light Alarm Link | Trigger Recording | Trigger IP Speaker |        |  |  |  |
|          | Smart Event          | Audible Warning                                                      | □ A->1                                                                                                    |                              | 🗆 D1              | ✓ IP Speaker1      | ^      |  |  |  |
| 8        | Storage              | Send Email                                                           | □ A->2                                                                                                    |                              | □ D2              | IP Speaker2        |        |  |  |  |
| R        | Vehicle Detection    | ✓ Notify Surveillance Center                                         | □ A->3                                                                                                    |                              | □ D3              | IP Speaker3        |        |  |  |  |
| 6        | VCA                  | Full Screen Monitoring                                               | A->4                                                                                                    |                              | □ D4              | IP Speaker4        |        |  |  |  |
| 14       | Target Capture       |                                                                      | □ D25->1                                                                                                    |                              | □ D5              | IP Speaker5        |        |  |  |  |
| m        | IoT Channel Settings |                                                                      | D25->2                                                                                                    |                              | □ D6              | IP Speaker6        |        |  |  |  |
| _        |                      |                                                                      | □ D27->1                                                                                                    |                              | □ D7              | IP Speaker7        |        |  |  |  |
|          |                      |                                                                      | □ D27->2                                                                                                    |                              | 🗆 D8              | IP Speaker8        |        |  |  |  |
|          |                      |                                                                      | D29->1                                                                                                    |                              | D9                | IP Speaker9        |        |  |  |  |
|          |                      |                                                                      |                                                                                                    |                              | 🗆 D10             | IP Speaker10       |        |  |  |  |
|          |                      |                                                                      |                                                                                                    |                              | 🗆 D11             | IP Speaker11       |        |  |  |  |
|          |                      |                                                                      |                                                                                                    |                              | D12               | IP Speaker12       |        |  |  |  |
|          |                      |                                                                      |                                                                                                    |                              | D D13             | V IP Sneaker13     | $\sim$ |  |  |  |

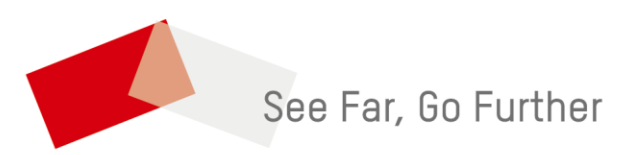